## Startmenü-Farbe ändern

Das Erscheinungsbild des Startmenüs richtet sich standardmäßig nach dem Desktop-Hintergrundbild. Wer für frischen Wind sorgen will, stellt ein, dass sich das Desktop-Wallpaper regelmäßig von selbst ändert. Das Startmenü passt seine Farbe entsprechend an. Sie klicken mit der rechten Maustaste auf den Desktop und wählen *Anpassen* sowie *Desktophintergrund*. Markieren Sie nun via Häkchen jene Bilder, die im Wechsel erscheinen sollen. Danach legen Sie unter *Bild ändern alle* ein Intervall fest und klicken auf *Änderungen speichern*. Sie möchten die Startmenü-Farbe, nicht aber das Hintergrundbild des Desktops auswechseln? Dazu führen Sie einen Rechtsklick auf den Desktop aus und wählen *Anpassen*, *Farbe*, eines der angezeigten Symbole und *Änderungen speichern*.

## 

## Bild vergrößern